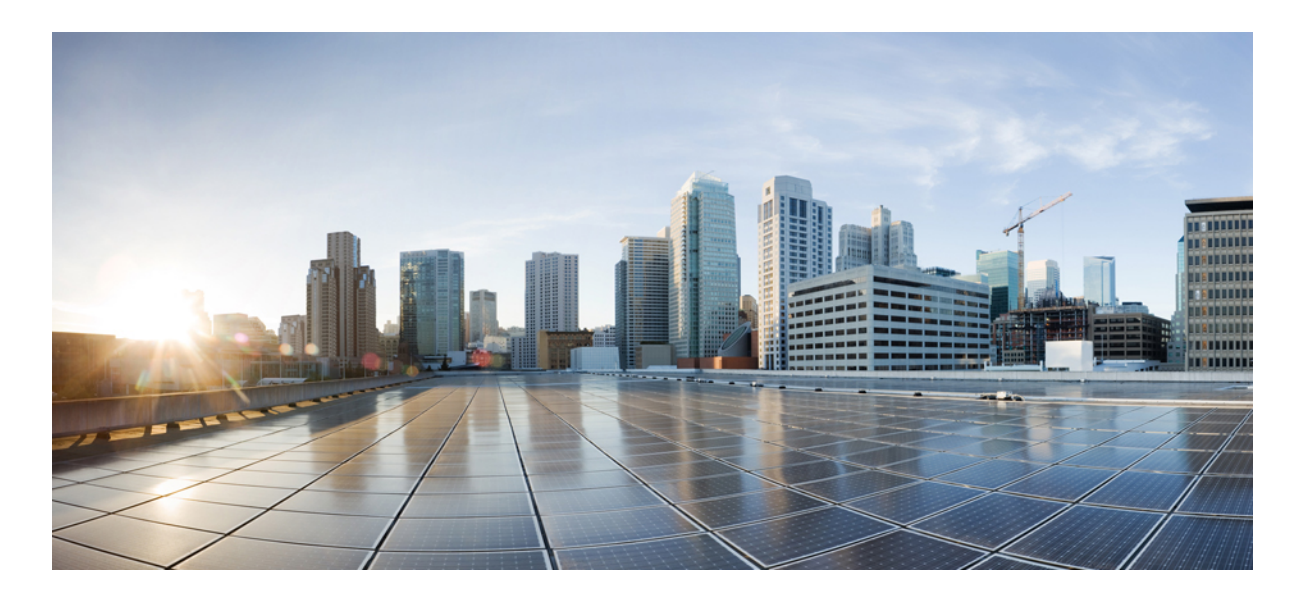

### Cisco UCS Manager VM-FEX for KVM CLI Configuration Guide, Release 2.1

First Published: November 16, 2012 Last Modified: October 17, 2013

### **Americas Headquarters**

Cisco Systems, Inc. 170 West Tasman Drive San Jose, CA 95134-1706 USA http://www.cisco.com Tel: 408 526-4000 800 553-NETS (6387) Fax: 408 527-0883

Text Part Number: OL-25365-02

THE SPECIFICATIONS AND INFORMATION REGARDING THE PRODUCTS IN THIS MANUAL ARE SUBJECT TO CHANGE WITHOUT NOTICE. ALL STATEMENTS, INFORMATION, AND RECOMMENDATIONS IN THIS MANUAL ARE BELIEVED TO BE ACCURATE BUT ARE PRESENTED WITHOUT WARRANTY OF ANY KIND, EXPRESS OR IMPLIED. USERS MUST TAKE FULL RESPONSIBILITY FOR THEIR APPLICATION OF ANY PRODUCTS.

THE SOFTWARE LICENSE AND LIMITED WARRANTY FOR THE ACCOMPANYING PRODUCT ARE SET FORTH IN THE INFORMATION PACKET THAT SHIPPED WITH THE PRODUCT AND ARE INCORPORATED HEREIN BY THIS REFERENCE. IF YOU ARE UNABLE TO LOCATE THE SOFTWARE LICENSE OR LIMITED WARRANTY, CONTACT YOUR CISCO REPRESENTATIVE FOR A COPY.

The Cisco implementation of TCP header compression is an adaptation of a program developed by the University of California, Berkeley (UCB) as part of UCB's public domain version of the UNIX operating system. All rights reserved. Copyright © 1981, Regents of the University of California.

NOTWITHSTANDING ANY OTHER WARRANTY HEREIN, ALL DOCUMENT FILES AND SOFTWARE OF THESE SUPPLIERS ARE PROVIDED "AS IS" WITH ALL FAULTS. CISCO AND THE ABOVE-NAMED SUPPLIERS DISCLAIM ALL WARRANTIES, EXPRESSED OR IMPLIED, INCLUDING, WITHOUT LIMITATION, THOSE OF MERCHANTABILITY, FITNESS FOR A PARTICULAR PURPOSE AND NONINFRINGEMENT OR ARISING FROM A COURSE OF DEALING, USAGE, OR TRADE PRACTICE.

IN NO EVENT SHALL CISCO OR ITS SUPPLIERS BE LIABLE FOR ANY INDIRECT, SPECIAL, CONSEQUENTIAL, OR INCIDENTAL DAMAGES, INCLUDING, WITHOUT LIMITATION, LOST PROFITS OR LOSS OR DAMAGE TO DATA ARISING OUT OF THE USE OR INABILITY TO USE THIS MANUAL, EVEN IF CISCO OR ITS SUPPLIERS HAVE BEEN ADVISED OF THE POSSIBILITY OF SUCH DAMAGES.

Any Internet Protocol (IP) addresses and phone numbers used in this document are not intended to be actual addresses and phone numbers. Any examples, command display output, network topology diagrams, and other figures included in the document are shown for illustrative purposes only. Any use of actual IP addresses or phone numbers in illustrative content is unintentional and coincidental.

Cisco and the Cisco logo are trademarks or registered trademarks of Cisco and/or its affiliates in the U.S. and other countries. To view a list of Cisco trademarks, go to this URL: http:// WWW.cisco.com/go/trademarks. Third-party trademarks mentioned are the property of their respective owners. The use of the word partner does not imply a partnership relationship between Cisco and any other company. (1110R)

© 2013 Cisco Systems, Inc. All rights reserved.

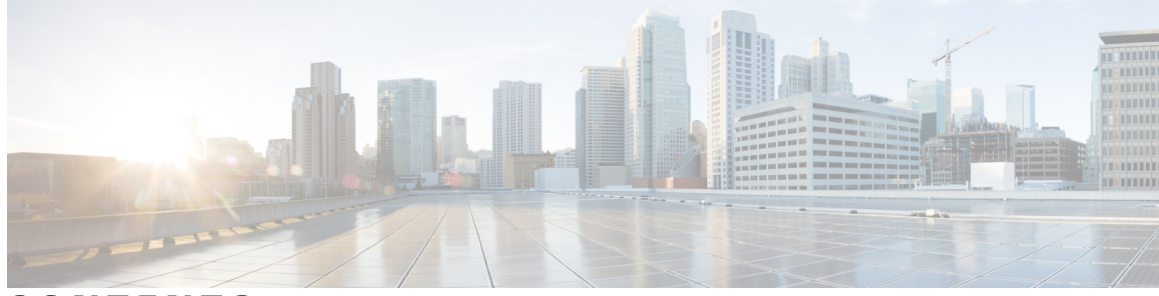

### CONTENTS

| Preface   | Preface v                                                    |  |
|-----------|--------------------------------------------------------------|--|
|           | Audience v                                                   |  |
|           | Conventions v                                                |  |
|           | Related Documentation vii                                    |  |
|           | Obtaining Documentation and Submitting a Service Request vii |  |
| CHAPTER 1 |                                                              |  |
|           | Overview of Virtualization 1                                 |  |
|           | Overview of Cisco Virtual Machine Fabric Extender 1          |  |
|           | Virtualization with a Virtual Interface Card Adapter 2       |  |
|           | VM-FEX for KVM 2                                             |  |
|           | Overview of VM-FEX for KVM 2                                 |  |
|           | Cisco UCS Manager Components 2                               |  |
|           | KVM Components 3                                             |  |
|           | Single Root I/O Virtualization 4                             |  |
|           | Driver Topologies 5                                          |  |
| CHAPTER 2 | —<br>Configuring VM-FEX for KVM 7                            |  |
|           | Guidelines and Prerequisites for KVM 7                       |  |
|           | Configuring VM-FEX for SR-IOV with MacVTap Topology 8        |  |
|           | Configuring VM-FEX for SR-IOV Passthrough Topology 9         |  |
|           | Configuring the VM Interface 10                              |  |
|           | Activating Intel VT-d in the Kernel <b>13</b>                |  |
| CHAPTER 3 | — Configuring a Service Profile with VM-FEX 15               |  |
|           | Configuring Dynamic vNIC Connection Policies 15              |  |
|           | Dynamic vNIC Connection Policy 15                            |  |

Creating a Dynamic vNIC Connection Policy **16** Deleting a Dynamic vNIC Connection Policy **17** Viewing Dynamic vNIC Properties in a VM **18** 

#### CHAPTER 4

### Configuring Port Profiles 19

Port Profiles 19 Port Profile Clients 19 Creating a Port Profile 20 Deleting a Port Profile 21 Adding a Named VLAN to a Port Profile 22 Deleting a Named VLAN from a Port Profile 23 Adding a Port Profile Client to a Port Profile 23 Deleting a Port Profile Client from a Port Profile 25

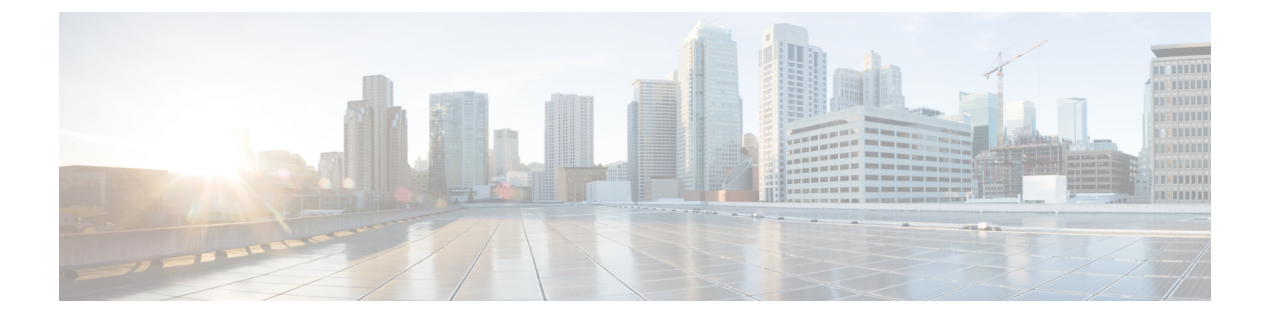

## **Preface**

This preface includes the following sections:

- Audience, page v
- Conventions, page v
- Related Documentation, page vii
- Obtaining Documentation and Submitting a Service Request, page vii

## Audience

This guide is intended primarily for data center administrators with responsibilities and expertise in one or more of the following:

- Server administration
- Storage administration
- Network administration
- Network security

## **Conventions**

| Техt Туре       | Indication                                                                                                    |
|-----------------|----------------------------------------------------------------------------------------------------|
| GUI elements    | GUI elements such as tab titles, area names, and field labels appear in this font.Main titles such as window, dialog box, and wizard titles appear in this font. |
| Document titles | Document titles appear in <i>this font</i> .                                                                                                    |
| TUI elements    | In a Text-based User Interface, text the system displays appears in this font.                                                                                   |
| System output   | Terminal sessions and information that the system displays appear in this font.                                                                                  |

| Text Type             | Indication                                                                                                    |
|-----------------------|----------------------------------------------------------------------------------------------------|
| CLI commands          | CLI command keywords appear in this font.                                                                                      |
|                       | Variables in a CLI command appear in this font.                                                                                |
| []                    | Elements in square brackets are optional.                                                                                      |
| $\{x \mid y \mid z\}$ | Required alternative keywords are grouped in braces and separated by vertical bars.                                            |
| $[x \mid y \mid z]$   | Optional alternative keywords are grouped in brackets and separated by vertical bars.                                          |
| string                | A nonquoted set of characters. Do not use quotation marks around the string or<br>the string will include the quotation marks. |
| <>                    | Nonprinting characters such as passwords are in angle brackets.                                                                |
| []                    | Default responses to system prompts are in square brackets.                                                                    |
| !,#                   | An exclamation point (!) or a pound sign (#) at the beginning of a line of code indicates a comment line.                      |

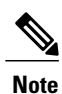

Means *reader take note*. Notes contain helpful suggestions or references to material not covered in the document.

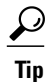

Means *the following information will help you solve a problem*. The tips information might not be troubleshooting or even an action, but could be useful information, similar to a Timesaver.

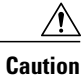

Means *reader be careful*. In this situation, you might perform an action that could result in equipment damage or loss of data.

### $\bigcirc$

Timesaver

Means *the described action saves time*. You can save time by performing the action described in the paragraph.

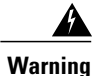

### IMPORTANT SAFETY INSTRUCTIONS

This warning symbol means danger. You are in a situation that could cause bodily injury. Before you work on any equipment, be aware of the hazards involved with electrical circuitry and be familiar with standard practices for preventing accidents. Use the statement number provided at the end of each warning to locate its translation in the translated safety warnings that accompanied this device.

SAVE THESE INSTRUCTIONS

## **Related Documentation**

#### **UCS Documentation Roadmaps**

For a complete list of all B-Series documentation, see the *Cisco UCS B-Series Servers Documentation Roadmap* available at the following URL: http://www.cisco.com/go/unifiedcomputing/b-series-doc.

For a complete list of all C-Series documentation, see the *Cisco UCS C-Series Servers Documentation Roadmap* available at the following URL: http://www.cisco.com/go/unifiedcomputing/c-series-doc.

#### **Other Documentation Resources**

An ISO file containing all B and C-Series documents is available at the following URL: http://www.cisco.com/ cisco/software/type.html?mdfid=283853163&flowid=25821. From this page, click Unified Computing System (UCS) Documentation Roadmap Bundle.

The ISO file is updated after every major documentation release.

Follow Cisco UCS Docs on Twitter to receive document update notifications.

## **Obtaining Documentation and Submitting a Service Request**

For information on obtaining documentation, submitting a service request, and gathering additional information, see the monthly What's New in Cisco Product Documentation, which also lists all new and revised Cisco technical documentation.

Subscribe to the *What's New in Cisco Product Documentation* as a Really Simple Syndication (RSS) feed and set content to be delivered directly to your desktop using a reader application. The RSS feeds are a free service and Cisco currently supports RSS version 2.0.

Follow Cisco UCS Docs on Twitter to receive document update notifications.

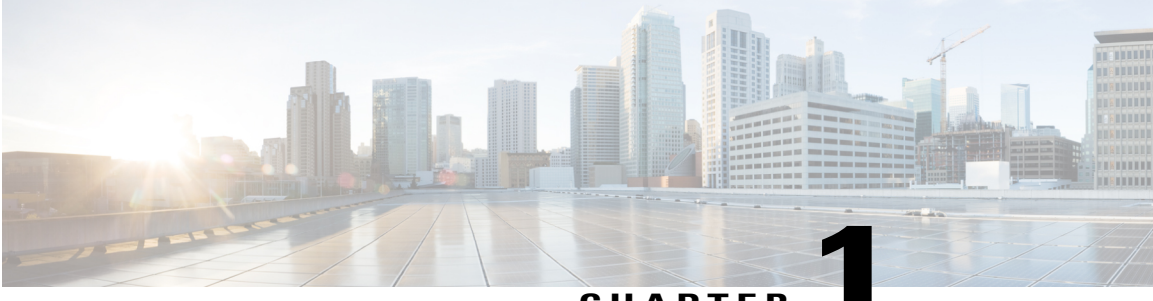

CHAPTER

## Introduction

This chapter includes the following sections:

- Overview of Virtualization, page 1
- Overview of Cisco Virtual Machine Fabric Extender, page 1
- Virtualization with a Virtual Interface Card Adapter, page 2
- VM-FEX for KVM, page 2

## **Overview of Virtualization**

Virtualization allows you to create multiple Virtual Machines (VMs) to run in isolation, side by side on the same physical machine.

Each virtual machine has its own set of virtual hardware (RAM, CPU, NIC) upon which an operating system and fully configured applications are loaded. The operating system sees a consistent, normalized set of hardware regardless of the actual physical hardware components.

In a virtual machine, both hardware and software are encapsulated in a single file for rapid provisioning and moving between physical servers. You can move a virtual machine, within seconds, from one physical server to another for zero-downtime maintenance and continuous workload consolidation.

The virtual hardware makes it possible for many servers, each running in an independent virtual machine, to run on a single physical server. The advantages of virtualization include better use of computing resources, greater server density, and seamless server migration.

## **Overview of Cisco Virtual Machine Fabric Extender**

A virtualized server implementation consists of one or more VMs that run as guests on a single physical server. The guest VMs are hosted and managed by a software layer called the hypervisor or virtual machine manager (VMM). Typically, the hypervisor presents a virtual network interface to each VM and performs Layer 2 switching of traffic from a VM to other local VMs or to another interface to the external network.

Working with a Cisco virtual interface card (VIC) adapter, the Cisco Virtual Machine Fabric Extender (VM-FEX) bypasses software-based switching of VM traffic by the hypervisor for external hardware-based

switching in the fabric interconnect. This method reduces the load on the server CPU, provides faster switching, and enables you to apply a rich set of network management features to local and remote traffic.

VM-FEX extends the IEEE 802.1Qbh port extender architecture to the VMs by providing each VM interface with a virtual Peripheral Component Interconnect Express (PCIe) device and a virtual port on a switch. This solution allows precise rate limiting and quality of service (QoS) guarantees on the VM interface.

## **Virtualization with a Virtual Interface Card Adapter**

A Cisco VIC adapter, such as the Cisco UCS M81KR Virtual Interface Card, is a converged network adapter (CNA) that is designed for both single-OS and VM-based deployments. The VIC adapter supports static or dynamic virtualized interfaces, which includes up to 128 virtual network interface cards (vNICs).

VIC adapters support VM-FEX to provide hardware-based switching of traffic to and from virtual machine interfaces.

## VM-FEX for KVM

### Overview of VM-FEX for KVM

The Kernel-based Virtual Machine (KVM) is a virtualization package for Linux on an x86 hardware platform. KVM uses x86 hardware virtualization extensions (for example, Intel VT-x) to implement a hypervisor that hosts VMs as userspace processes. Cisco UCS servers support the KVM-based Red Hat Enterprise Virtualization (RHEV) as the hypervisor in a server virtualization system.

With VM-FEX for KVM, the RHEV hypervisor performs no switching of VM traffic. Working with an installed VIC adapter, the hypervisor acts as an interface virtualizer and performs the following functions:

- For traffic going from a VM to the VIC, the interface virtualizer identifies the source vNIC so that the VIC can explicitly tag each packet that is generated by that vNIC.
- For traffic that is received from the VIC, the interface virtualizer directs the packet to the specified vNIC.

All switching is performed by the external fabric interconnect, which can switch not only between physical ports, but also between virtual interfaces (VIFs) that correspond to the vNICs on the VMs.

For more information about KVM, see the following URL: http://www.linux-kvm.org.

### **Cisco UCS Manager Components**

#### Cluster

The Cisco UCS cluster is a grouping of hypervisors that can be distributed across multiple hosts. In a KVM system, the cluster is analogous to the distributed virtual switch (DVS) in a VMware ESX system.

In the current Cisco UCS KVM implementation, the cluster defines the scope of the port profile and is the boundary of the migration domain. When multiple KVM hosts are associated to a cluster, you can migrate a VM from one host to another within the cluster.

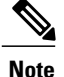

In the current Cisco UCS implementation of VM-FEX for KVM, only one cluster, the default cluster, is used. Although you can create additional clusters, you can specify only the default cluster for a VM on the KVM host.

#### **Port Profiles**

Port profiles contain the properties and settings that are used to configure virtual interfaces in Cisco UCS. The port profiles are created and administered in Cisco UCS Manager. After a port profile is created, assigned to, and actively used by a cluster, any changes made to the networking properties of the port profile in Cisco UCS Manager are immediately applied to the cluster with no need for a host reboot.

#### **Port Profile Client**

The port profile client is a cluster to which a port profile is applied.

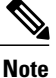

In the current Cisco UCS implementation of VM-FEX for KVM, the default cluster is the only available port profile client.

### **KVM** Components

#### Hypervisor

The hypervisor supports multiple VMs that run a variety of guest operating systems by providing connectivity between the VMs and the network. The hypervisor for KVM is a host server with Red Hat Enterprise Linux (RHEL) installed. The earliest supported release for VM-FEX is RHEL 6.1, but some features (such as SR-IOV) require a later version.

The hypervisor must have a Cisco VIC adapter installed.

For more information about virtualization using Red Hat Enterprise Linux, see the *Red Hat Enterprise Virtualization for Servers Installation Guide* available at the following URL: http://www.redhat.com.

#### libvirt

Libvirt is an open source toolkit that allows you to manage various virtualization technologies such as KVM, Xen, and VMware ESX. Libvirt, which runs on the hypervisor as a service named libvirtd, provides a command-line interface (virsh) and provides the toolkit for a graphical user interface package (virt-manager).

Each virtual machine created and managed by libvirt is represented in the form of a domain XML file.

For more information about the libvirt virtualization API, see the following URL: http://www.libvirt.org.

For more information about the virsh CLI, see the following URLs:

- http://linux.die.net/man/1/virsh
- http://www.libvirt.org/virshcmdref.html

#### **MacVTap**

MacVTap is a Linux driver that allows the direct attachment of a VM's vNIC to a physical NIC on the host server.

For more information about the MacVTap driver, see the following URL: http://virt.kernelnewbies.org/ MacVTap.

### Virtl0

The VirtIO paravirtualized network driver (virtio-net) runs in the guest operating system of the VM and provides a virtualization-aware emulated network interface to the VM.

For more information about the VirtIO driver, see the following URL: http://wiki.libvirt.org/page/Virtio.

### Single Root I/O Virtualization

Single Root I/O Virtualization (SR-IOV) allows multiple VMs running a variety of guest operating systems to share a single PCIe network adapter within a host server. SR-IOV allows a VM to move data directly to and from the network adapter, bypassing the hypervisor for increased network throughput and lower server CPU burden. Recent x86 server processors include chipset enhancements, such as Intel VT-x technology, that facilitate direct memory transfers and other operations required by SR-IOV.

The SR-IOV specification defines two device types:

- Physical Function (PF)—Essentially a static vNIC, a PF is a full PCIe device that includes SR-IOV capabilities. PFs are discovered, managed, and configured as normal PCIe devices. A single PF can provide management and configuration for a set of virtual functions (VFs).
- Virtual Function (VF)—Similar to a dynamic vNIC, a VF is a full or lightweight virtual PCIe device that provides at least the necessary resources for data movements. A VF is not managed directly but is derived from and managed through a PF. One or more VFs can be assigned to a VM.

SR-IOV is defined and maintained by the Peripheral Component Interconnect Special Interest Group (PCI-SIG), an industry organization that is chartered to develop and manage the PCI standard. For more information about SR-IOV, see the following URL:

http://www.intel.com/content/www/us/en/pci-express/pci-sig-sr-iov-primer-sr-iov-technology-paper.html

Hypervisors that support SR-IOV include Linux KVM and Microsoft Hyper-V.

The following Cisco Virtual Interface Cards support SR-IOV with VM-FEX:

- Cisco UCS M81KR Virtual Interface Card
- Cisco UCS P81E Virtual Interface Card
- Cisco UCS Virtual Interface Card 1280
- Cisco UCS Virtual Interface Card 1240
- Cisco UCS Virtual Interface Card 1225

### **Driver Topologies**

Several driver topologies (modes) are available to implement a VM-FEX connection between a VM vNIC and the host VIC adapter. In each of these topologies, VM traffic is sent only to or from the VIC adapter. Traffic from one VM to another VM on the same host must first exit the host for switching by the external fabric interconnect.

Note

In any topology, the configuration of the Quick EMUlator (QEMU) PCI layer might limit the number of PCI devices that the host can assign to a VM.

#### MacVTap Direct (Private)

The MacVTap Linux driver is installed in the hypervisor (VMM) and connects each VM's VirtIO interface to a physical PCIe port of the VIC adapter. The MacVTap driver mode is private, which means that all VM traffic is sent directly to and from the host adapter with external switching.

The number of supported VMs is limited to the number of VIC adapter ports. Live migration is supported.

Note

Beginning with Cisco UCS Release 2.1, the MacVTap Direct (Private) topology is no longer supported.

#### SR-IOV with MacVTap (Emulation Mode)

The MacVTap Linux driver is installed in the hypervisor and connects each VM's VirtIO interface to a VF on an SR-IOV-capable VIC adapter. The MacVTap driver mode is 'passthrough' and all VM traffic is sent to and from the VF. To configure a VF, use libvirt to apply settings, such as a port profile, to the PF associated with the VF. This topology is also known as MacVTap passthrough (emulation mode).

The maximum number of supported VMs is determined by the number of VFs provided by the VIC adapter. The number of VFs that you can assign to a PF might be further limited by the host Netlink protocol implementation (the limit is typically between 22 and 32 VFs per PF). Live migration is supported.

#### SR-IOV Passthrough (Hostdev Mode)

The MacVTap and VirtIO drivers are not used. Instead, the Ethernet driver (enic) of the VIC adapter is installed in the VM kernel and connects directly to a VF. You can configure the VF through the associated PF using libvirt. In libvirt documentation, this topology is called hostdev mode. This topology is also known as PCI passthrough.

The number of supported VMs is determined by the number of VFs provided by the VIC adapter.

Live migration is not supported.

**Driver Topologies** 

I

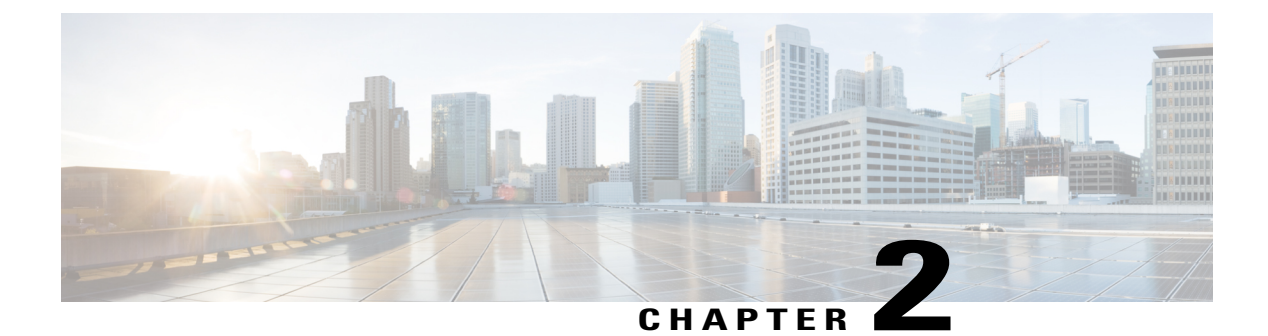

## **Configuring VM-FEX for KVM**

This chapter includes the following sections:

- Guidelines and Prerequisites for KVM, page 7
- Configuring VM-FEX for SR-IOV with MacVTap Topology, page 8
- Configuring VM-FEX for SR-IOV Passthrough Topology, page 9
- Configuring the VM Interface, page 10
- Activating Intel VT-d in the Kernel, page 13

## **Guidelines and Prerequisites for KVM**

Consider the following guidelines and prerequisites when configuring Kernel-based Virtual Machine (KVM):

- The host must be managed by Cisco UCS Manager Release 2.1 or later.
- On RHEL hosts, disable generic receive offload (GRO) by using the ethtool-K *interface* gro off command. This issue occurs because Microsoft Windows VIRTIO does not support GRO, which results in very poor Ethernet performance compared with Linux VMs.
- The host operating system must be Red Hat Enterprise Linux (RHEL) with KVM support.
  - The Single Root I/O Virtualization (SR-IOV) with MacVTap topology requires RHEL 6.2 or later.
  - The SR-IOV passthrough topology requires RHEL 6.3 or later.

For more information about installing RHEL with KVM, see the *Red Hat Enterprise Virtualization for Servers Installation Guide*.

- The host must have libvirt with virsh or virt-manager installed for creating and managing the VMs.
- One or more Cisco VIC adapters must be installed in the host.

For more information about installing a Cisco VIC adapter, see the *Cisco UCS 5108 Server Chassis Hardware Installation Guide*.

Consider the following guidelines and prerequisites when configuring an SR-IOV topology:

• Intel VT-x and VT-d processor extensions for virtualization must be enabled in the host BIOS.

For more information about configuring Cisco UCS server BIOS settings, see the *Cisco UCS Manager CLI Configuration Guide*.

- For SR-IOV topologies, configure a dynamic connection policy in a service profile. Apply the service profile on a static vNIC to specify the number of VFs, the fabric preference, and the adapter policy. The static vNIC becomes a PF when you configure one or more VFs under it. VFs are provisioned as dynamic vNICs.
- All VF-based dynamic vNICs must be provisioned on the same physical adapter as the parent static vNIC (PF).
- When you upgrade Cisco UCS Manager to an SR-IOV capable release, the existing static and dynamic vNICs are not automatically enabled for SR-IOV. To convert to SR-IOV, you must disable any existing dynamic connection policy in the service profile and then specify a reference to a dynamic connection policy under a static vNIC.

## **Configuring VM-FEX for SR-IOV with MacVTap Topology**

#### **Before You Begin**

Prepare the host server as described in Guidelines and Prerequisites for KVM, on page 7.

|        | Command or Action                                                                                                    | Purpose                                                                                                    |
|--------|----------------------------------------------------------------------------------------------------|----------------------------------------------------------------------------------------------------|
| Step 1 | In Cisco UCS Manager, configure a service profile for VM-FEX for KVM.                                                                                            | Create or modify a dynamic vNIC connection policy.                                                                                                    |
|        |                                                                                                    | with VM-FEX, on page 15.                                                                                                    |
| Step 2 | In Cisco UCS Manager, define a port<br>profile and associate it with a port profile<br>client.                                                                   | Create a port profile to define the properties and settings<br>used to configure the virtual interfaces. For KVM, you<br>must select the default cluster as the port profile client.                                                              |
|        |                                                                                                    | For more information, see Configuring Port Profiles, on page 19.                                                                                                    |
| Step 3 | On each KVM server, use virsh or<br>virt-manager to create one or more virtual<br>machines (VMs).                                                                | For more information about installing VMs using these libvirt-based utilities, see the documents listed in KVM Components, on page 3.                                                                                                    |
|        |                                                                                                    | <b>Note</b> When creating a VM using virsh, or when editing the VM domain XML descriptor file, use care when entering data such as a universally unique identifier (UUID), as you will receive no indication of incorrect data values or formats. |
| Step 4 | For each VM, edit the domain XML<br>descriptor file (and any network XML<br>files, if present) to configure a vNIC<br>interface that is directly attached to the | For more information about configuring a VM interface, see Configuring the VM Interface, on page 10.                                                                                                    |

|        | Command or Action                                                                                                | Purpose                                                                                                    |
|--------|----------------------------------------------------------------------------------------------------|----------------------------------------------------------------------------------------------------|
|        | VIC and uses the port profile defined in Cisco UCS Manager.                                                      |                                                                                                    |
| Step 5 | On each VM, install the VirtIO<br>paravirtualized network driver (virtio-net)<br>for the guest operating system. | Recent versions of most common operating systems<br>provide default virtio-net drivers. For more information,<br>contact Red Hat or the provider of the guest operating<br>system. |

## **Configuring VM-FEX for SR-IOV Passthrough Topology**

### **Before You Begin**

Prepare the host server as described in Guidelines and Prerequisites for KVM, on page 7.

|        | Command or Action                                                                                                    | Purpose                                                                                                    |
|--------|----------------------------------------------------------------------------------------------------|----------------------------------------------------------------------------------------------------|
| Step 1 | In Cisco UCS Manager, configure a service profile for VM-FEX for KVM.                                                                                            | Create or modify a dynamic vNIC connection policy.<br>For more information, see Configuring a Service Profile<br>with VM-FEX, on page 15.                                                                                                    |
| Step 2 | In Cisco UCS Manager, define a port<br>profile and associate it with a port profile<br>client.                                                                   | Create a port profile to define the properties and settings<br>used to configure the virtual interfaces. For KVM, you<br>must select the default cluster as the port profile client.<br>For more information, see Configuring Port Profiles,<br>on page 19. |
| Step 3 | On each KVM server, use virsh or<br>virt-manager to create one or more virtual<br>machines (VMs).                                                                | For more information about installing VMs using these libvirt-based utilities, see the documents listed in KVM Components, on page 3.                                                                                                    |
|        |                                                                                                    | <b>Note</b> When creating a VM using virsh, or when editing the VM domain XML descriptor file, use care when entering data such as a universally unique identifier (UUID), as you will receive no indication of incorrect data values or formats.           |
| Step 4 | On each VM, install an enic driver that supports an SR-IOV VF.                                                                                                   | With RHEL 6.3 or later, use the inbox enic driver.                                                                                                    |
| Step 5 | For each VM, edit the domain XML<br>descriptor file (and any network XML<br>files, if present) to configure a vNIC<br>interface that is directly attached to the | For more information about configuring a VM interface, see Configuring the VM Interface, on page 10.                                                                                                    |

|        | Command or Action                                           | Purpose                                                                                                    |
|--------|-------------------------------------------------------------|----------------------------------------------------------------------------------------------------|
|        | VIC and uses the port profile defined in Cisco UCS Manager. |                                                                                                    |
| Step 6 | On the KVM host, activate the Intel VT-d extensions.        | For more information about activating the VT-d extensions, see Activating Intel VT-d in the Kernel, on page 13. |

## **Configuring the VM Interface**

After creating a VM using a libvirt-based utility, you must manually edit the domain XML file of the VM to add and configure a direct attached interface for network connectivity.

For more information about the domain XML file components and attributes, see the libvirt documentation at http://libvirt.org/formatdomain.html#elementsNICS.

You can also compose a network XML file to specify a pool of devices. For more information about the network XML file components and attributes, see http://libvirt.org/formatnetwork.html.

### Procedure

- **Step 1** Shut down the VM to be configured.
- **Step 2** Using the virsh editor, open the domain XML file of the VM for editing.

#### Example:

This example opens a domain XML file for editing in the virsh editor:

[root@chassis1blade5 qemu]# virsh edit vm1-rhel6.2

- **Step 3** In the devices section of the domain XML file, add an interface element that describes a vNIC for the VM. The components and attributes of the interface element are described in the Example section.
- **Step 4** Restart the VM.

#### Example for SR-IOV with MacVTap Mode

This example shows an interface element added to the domain XML file of a VM for connection in SR-IOV with MacVTap (MacVTap Passthrough) topology:

```
<model type='virtio' />
<driver name='vhost' />
</interface>
...
</devices>
...
</domain>
```

This list describes the components and attributes of the interface element:

• interface type='direct'

The direct type attribute value selects a direct logical attachment of the vNIC to the physical interface of the hypervisor, using the MacVTap driver.

• mac address='01:23:45:67:89:ab'

Explicit specification of the MAC address is optional. Enter a MAC address obtained from your network administrator. If this line is omitted, libvirt generates a MAC address for the vNIC.

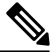

Note

We recommend that you do not assign a MAC address used by another VM, even if that VM is currently shut down or is no longer used. If you must reuse a MAC address from a previous VM, make sure that the retention timer has expired and ensure that the previous VM is no longer present in the Cisco UCS Manager view.

• source dev='eth4' mode='passthrough'

The passthrough mode attribute value specifies that each VM is connected to the network by a macvtap direct connection with a virtual function (VF). The source interface must be a VF, and not a physical function (PF).

• virtualport type='802.1Qbh'

The 802.1Qbh type attribute value specifies that the vNIC is connected to an 802.1Qbh extended port for external switching.

• parameters profileid='my-port-profile-3'

This line specifies the name of the port profile to be associated with the interface. The specified port profile must be already defined in Cisco UCS Manager and use the naming syntax described in Creating a Port Profile, on page 20.

• model type='virtio'

This line specifies that the interface uses the VirtIO paravirtualized front-end device driver.

• driver name='vhost'

This line specifies that, for higher performance, the interface uses the vhost kernel back-end device driver and not the gemu userspace back-end driver.

#### Example for SR-IOV Passthrough Mode

This example shows an interface element that is added to the domain XML file of a VM for a connection in SR-IOV Passthrough topology:

```
<domain type='kvm'>
<name>vml-rhel6.3</name>
...
<devices>
```

This list describes the components and attributes of the interface element that differ from those described in the SR-IOV with MacVTap mode example:

• interface type='hostdev'

The hostdev type attribute value selects a direct logical attachment of the vNIC to a PCI network device specified by the <source> element.

address type='pci' domain='0' bus='0x09' slot='0x0' function='0x01'.

The address type attribute value specifies the PCI address of the host VF. To obtain the address information, you need to run the lspci command at the Linux prompt. When you run the command, an address string is displayed, for example, 09:00.1 Ethernet controller: Cisco Systems Inc Device 0071 (rev a2). In the address string 09.00.1, 09 indicates the bus, 00 indicates the slot, and 1 indicates the function.

• mac address='01:23:45:67:89:ab'

Explicit specification of the MAC address is optional. Enter a MAC address that you obtained from your network administrator. If this line is omitted, libvirt generates a MAC address for the vNIC.

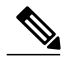

**Note** We recommend that you do not assign a MAC address used by another VM, even if that VM is currently shut down or is no longer used. If you must reuse a MAC address from a previous VM, make sure that the retention timer has expired and ensure that the previous VM is no longer present in the Cisco UCS Manager view.

#### Example of Using a Network XML File to Specify a Pool of Devices

This example shows how to use a network XML file to specify a pool of devices. In RHEL 6.2 or later, create the network file in /etc/libvirt/qemu/networks. List the devices and define a portgroup:

```
<network>
<name>macvtap_passthru_network</name>
<forward mode='passthrough'>
<interface dev='eth2' />
<interface dev='eth3' />
</forward>
<portgroup name='engineering'>
<ivirtualport type='802.1Qbh'>
<parameters profileid='my-port-profile-3' />
</virtualport>
</portgroup>
</network>
```

Edit the domain XML file of the VM to reference the network file and portgroup:

Use the virsh net-define <new-xml-filename> command to create the new network from the new network XML file.

 $\mathcal{O}$ Tip

You can find the network-related virsh commands with virsh help | grep net-

You can view help on any virsh command with virsh help <command-name>

This list describes the components and attributes of the interface element that differ from those described in the SR-IOV with MacVTap mode example:

• interface type='network'

The network type attribute value specifies an attachment of the vNIC to a PCI network device from the pool listed in a network file.

• source network='macvtap\_passthru\_network' portgroup='engineering'

The network and portgroup attribute values specify the name of a network XML file and its pool of network devices.

## Activating Intel VT-d in the Kernel

Perform this procedure on the KVM host to enable Intel VT-d extensions, which are required for SR-IOV passthrough.

For more information about this feature in Red Hat Enterprise Linux (RHEL) systems, see the *Red Hat Virtualization Host Configuration and Guest Installation Guide*.

- Step 1 On the KVM host, open the file grub.conf for editing. The file is typically located in the /boot directory. In RHEL systems, you can also access it using the grub.conf link in the /etc directory.
- Step 2 Locate the line beginning with kernel.
- **Step 3** Append the command **intel\_iommu=on** to the kernel line...

### Example:

**Step 4** Save the file.

### What to Do Next

Reboot the host.

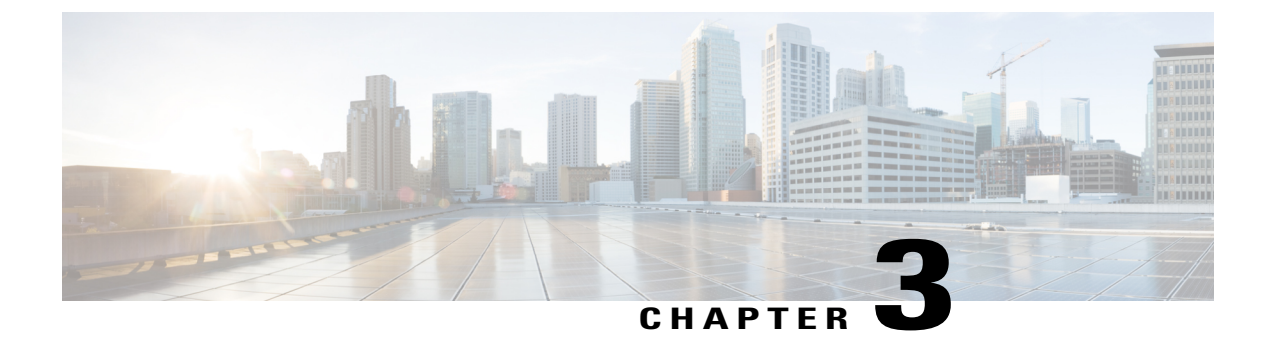

## **Configuring a Service Profile with VM-FEX**

This chapter includes the following sections:

- Configuring Dynamic vNIC Connection Policies, page 15
- Viewing Dynamic vNIC Properties in a VM, page 18

## **Configuring Dynamic vNIC Connection Policies**

### **Dynamic vNIC Connection Policy**

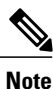

In an SR-IOV topology, such as a Hyper-V or KVM cluster, a Virtual Function (VF) takes the place of the dynamic vNIC. The VF is essentially a restricted version of the dynamic vNIC, in which all system communication and configuration of the VF is performed through the associated physical function (PF).

The dynamic vNIC connection policy determines how the connectivity between VMs and dynamic vNICs is configured. This policy is required for Cisco UCS domains that include servers with VIC adapters on which you have installed VMs and configured dynamic vNICs.

### **Ethernet Adapter Policy**

Each dynamic vNIC connection policy includes an Ethernet adapter policy and designates the number of vNICs that can be configured for any server associated with a service profile that includes the policy.

For KVM, use the predefined Ethernet adapter policy named Linux.

### Static vNICs

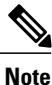

In a VM-FEX deployment, a VM will attach to a dynamic vNIC only if the VIC adapter has two static vNICs, one for each fabric. If a server contains more than one VIC adapter, each adapter must have two static vNICs configured.

#### **Server Migration**

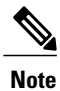

If you migrate a server that is configured with dynamic vNICs, the dynamic interface used by the vNICs fails and notifies you of that failure.

When the server comes back up, assigns new dynamic vNICs to the server. If you are monitoring traffic on the dynamic vNIC, you must reconfigure the monitoring source.

### **Creating a Dynamic vNIC Connection Policy**

|                                                                   | <b>Command or Action</b>                                                      | Purpose                                                                                                    |  |
|-------------------------------------------------------------------|-------------------------------------------------------------------------------|----------------------------------------------------------------------------------------------------|--|
| Step 1                                                            | UCS-A# scope org org-name                                                     | Enters organization mode for the specified organization. To enter the root organization mode, enter / as the <i>org-name</i> .                                                                                                    |  |
| Step 2                                                            | UCS-A /org # create<br>dynamic-vnic-conn-policy                               | Creates the specified vNIC connection policy and enters organization vNIC connection policy mode.                                                                                                    |  |
|                                                                   | policy-name                                                                   | This name can be between 1 and 32 alphanumeric characters. You cannot use spaces or any special characters other than - (hyphen), _ (underscore), : (colon), and . (period), and you cannot change this name after the object has been saved.                                                                                                    |  |
|                                                                   |                                                                               | <b>Note</b> Do not specify "default" as the value for the dynamic vNIC connection policy name. Cisco UCS Manager automatically resolves any empty policy references to "default". Any service profiles or service profile templates with only static vNICS defined will automatically reference the policy "default" when it is present. If you specify "default" for the dynamic vNIC connection policy name, then unexpected dynamic vNICs might be created on those service profiles or service profile templates. |  |
| Step 3         UCS-A         (Op<br>/org/dynamic-vnic-conn-policy |                                                                               | (Optional)<br>Provides a description for the policy.                                                                                                    |  |
|                                                                   | # set desc description                                                        | Enter up to 256 characters. You can use any characters or spaces except ` (accent mark), \ (backslash), ^ (carat), " (double quote), = (equal sign), > (greater than), < (less than), or ' (single quote).                                                                                                    |  |
|                                                                   |                                                                               | If your description includes spaces or nonalphanumeric characters, you must begin and end your description with double quotation marks. The quotation marks do not appear in the description field of any <b>show</b> command output.                                                                                                    |  |
| Step 4                                                            | UCS-A<br>/org/dynamic-vnic-conn-policy<br># set adapter-policy<br>policy-name | Specifies the Ethernet adapter policy to use for this policy. The adapter policy must already exist.                                                                                                    |  |

|        | Command or Action                                                                                                  | Purpose                                                                                                    |
|--------|----------------------------------------------------------------------------------------------------|----------------------------------------------------------------------------------------------------|
| Step 5 | UCS-A<br>/org/dynamic-vnic-conn-policy<br># set dynamic-eth<br>{dynamic-eth-num   off}                             | Specifies the number of dynamic vNICs to use for this policy.                                                                                                    |
| Step 6 | UCS-A<br>/org/dynamic-vnic-conn-policy<br># set protection {protected  <br>protected-pref-a  <br>protected-pref-b} | <ul> <li>Dynamic vNICs are always protected in Cisco UCS, but this command allows you to select a preferred fabric, if any. You can choose one of the following options:</li> <li>protected—Cisco UCS uses whichever fabric is available.</li> <li>protected-pref-a—Cisco UCS attempts to use fabric A, but fails over to fabric B if necessary.</li> <li>protected-pref-b—Cisco UCS attempts to use fabric B, but fails over to fabric A if necessary.</li> </ul> |
| Step 7 | UCS-A<br>/org/dynamic-vnic-conn-policy<br># commit-buffer                                                          | Commits the transaction.                                                                                                    |

The following example shows how to create a dynamic vNIC connection policy named MyDynVnicConnPolicy that uses the system-provided Linux Ethernet adapter policy for 12 dynamic vNICs and commit the transaction:

```
UCS-A# scope org /
UCS-A /org # create dynamic-vnic-conn-policy MyDynVnicConnPolicy
UCS-A /org/dynamic-vnic-conn-policy* # set adapter-policy Linux
UCS-A /org/dynamic-vnic-conn-policy* # set desc "Dynamic vNIC for Eth policy"
UCS-A /org/dynamic-vnic-conn-policy* # set dynamic-eth 12
UCS-A /org/dynamic-vnic-conn-policy* # commit-buffer
UCS-A /org/dynamic-vnic-conn-policy #
```

### **Deleting a Dynamic vNIC Connection Policy**

|        | Command or Action                                           | Purpose                                                                                                    |
|--------|-------------------------------------------------------------|----------------------------------------------------------------------------------------------------|
| Step 1 | UCS-A# scope org org-name                                   | Enters organization mode for the specified organization. To enter the root organization mode, tenter / as the <i>org-name</i> . |
| Step 2 | UCS-A /org # delete<br>dynamic-vnic-conn-policy policy-name | Deletes the specified vNIC connection policy.                                                                                   |
| Step 3 | UCS-A /org # commit-buffer                                  | Commits the transaction.                                                                                                    |

The following example shows how to delete the dynamic vNIC connection policy named MyDynVnicConnPolicy and commit the transaction:

```
UCS-A# scope org /
UCS-A /org # delete dynamic-vnic-conn-policy MyDynVnicConnPolicy
UCS-A /org* # commit-buffer
UCS-A /org #
```

## Viewing Dynamic vNIC Properties in a VM

#### **Before You Begin**

The VM must be running.

#### Procedure

|        | Command or Action                                            | Purpose                                                                     |
|--------|--------------------------------------------------------------|-----------------------------------------------------------------------------|
| Step 1 | UCS-A# scope system                                          | Enters system mode.                                                         |
| Step 2 | UCS-A /system # scope vm-mgmt                                | Enters VM management mode.                                                  |
| Step 3 | UCS-A /system/vm-mgmt # show<br>virtual-machine              | (Optional)<br>Displays the running virtual machines.                        |
| Step 4 | UCS-A /system/vm-mgmt # scope<br>virtual-machine <i>uuid</i> | Enters command mode for the virtual machine that contains the dynamic vNIC. |
| Step 5 | UCS-A /system/vm-mgmt/virtual-machine # show vnic [detail]   | Displays the vNIC properties.                                               |

The following example shows how to display the properties of a dynamic vNIC in a VM:

```
UCS-A# scope system
UCS-A /system # scope vm-mgmt
UCS-A /system/vm-mgmt # show virtual-machine
Virtual Machine:
   UUID: 420a00c8-934b-4ae3-6af5-2ce9b8bd0f44
    Service Profile: org-root/ls-PTS-ch6-7
    Server: sys/chassis-6/blade-7
    Status: Online
UCS-A /system/vm-mgmt # scope virtual-machine 420a08b0-cda7-9e0a-424f-01ec8653eea0
UCS-A /system/vm-mgmt/virtual-machine # show vnic detail
vNIC:
   Name: 4479
    Status: Online
   MAC Address: 00:50:56:8A:07:B5
    Profile Name: VM-mgmt
    Virtual Adapter: sys/chassis-1/blade-1/adapter-1/host-eth-9
    Vnic Dn: org-root/ls-PTS-ch1-1/ether-dynamic-prot-009
    Current Task:
UCS-A /system/vm-mgmt/virtual-machine #
```

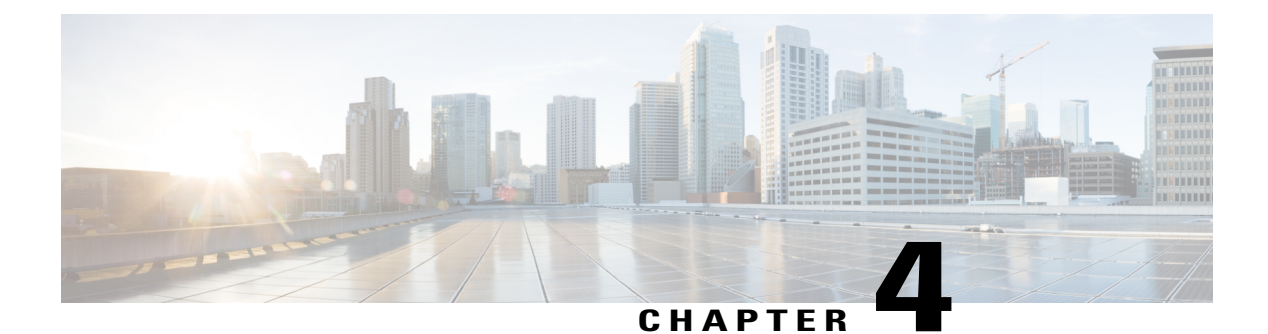

# **Configuring Port Profiles**

This chapter includes the following sections:

- Port Profiles, page 19
- Port Profile Clients, page 19
- Creating a Port Profile, page 20
- Deleting a Port Profile, page 21
- Adding a Named VLAN to a Port Profile, page 22
- Deleting a Named VLAN from a Port Profile, page 23
- Adding a Port Profile Client to a Port Profile, page 23
- Deleting a Port Profile Client from a Port Profile, page 25

## **Port Profiles**

Port profiles contain the properties and settings that you can use to configure virtual interfaces in Cisco UCS for VM-FEX. The port profiles are created and administered in Cisco UCS Manager. After a port profile is created, assigned to, and actively used by one or more clusters, any changes made to the networking properties of the port profile in Cisco UCS Manager are immediately applied to those clusters.

## **Port Profile Clients**

The port profile client determines the cluster or clusters to which a port profile is applied.

## **Creating a Port Profile**

Note

In a VM-FEX for KVM system, the following conditions apply:

- The set max-ports command applies to the cluster; there is no distributed virtual switch (DVS).
- The set host-nwio-perf command has no effect.

|        | Command or Action                                                                                      | Purpose                                                                                                    |
|--------|----------------------------------------------------------------------------------------------------|----------------------------------------------------------------------------------------------------|
| Step 1 | UCS-A# scope system                                                                                    | Enters system mode.                                                                                                    |
| Step 2 | UCS-A /system # scope vm-mgmt                                                                          | Enters system VM management mode.                                                                                                    |
| Step 3 | UCS-A /system/vm-mgmt # scope<br>profile-set                                                           | Enters system VM management profile set mode.                                                                                                    |
| Step 4 | UCS-A /system/vm-mgmt/profile-set #<br>create port-profile profile-name                                | Creates the specified port profile and enters system VM management profile set port profile mode.                                                                                                    |
| Step 5 | UCS-A<br>/system/vm-mgmt/profile-set/port-profile<br># set descr description                           | <ul> <li>(Optional)</li> <li>Provides a description for the port profile.</li> <li>Note If your description includes spaces, special characters, or punctuation, you must begin and end your description with quotation marks. The quotation marks do not appear in the description field of any show command output.</li> </ul>                                                                                                    |
| Step 6 | UCS-A<br>/system/vm-mgmt/profile-set/port-profile<br># set host-nwio-perf {high-performance<br>  none} | You can choose one of the following options:<br>• high-performance<br>• none                                                                                                    |
| Step 7 | UCS-A<br>/system/vm-mgmt/profile-set/port-profile<br># set max-ports max-num                           | Specifies the maximum number of ports that the port<br>profile can use.<br>The maximum number of ports that can be associated<br>with a single distributed virtual switch (DVS) is 4096.<br>If the DVS has only one associated port profile, that<br>port profile can be configured with up to 4096 ports.<br>However, if the DVS has more than one associated<br>port profile, the total number of ports associated with<br>all of those port profiles combined cannot exceed<br>4096. |

|         | Command or Action                                                                        | Purpose                                                           |
|---------|------------------------------------------------------------------------------------------|-------------------------------------------------------------------|
| Step 8  | UCS-A<br>/system/vm-mgmt/profile-set/port-profile<br># set nw-control-policy policy-name | Specifies the network control policy to use for the port profile. |
| Step 9  | UCS-A<br>/system/vm-mgmt/profile-set/port-profile<br># set pin-group group-name          | Specifies the LAN pin group to use for the port profile.          |
| Step 10 | UCS-A<br>/system/vm-mgmt/profile-set/port-profile<br># set qos-policy policy-name        | Specifies the QoS policy to use for the port profile.             |
| Step 11 | UCS-A<br>/system/vm-mgmt/profile-set/port-profile<br># commit-buffer                     | Commits the transaction.                                          |

The following example shows how to create and configure a port profile named MyProfile and commit the transaction:

```
UCS-A# scope system
UCS-A /system # scope vm-mgmt
UCS-A /system/vm-mgmt # scope profile-set
UCS-A /system/vm-mgmt/profile-set # create port-profile MyProfile
UCS-A /system/vm-mgmt/profile-set/port-profile* # set descr "This is my port profile"
UCS-A /system/vm-mgmt/profile-set/port-profile* # set max-ports 24
UCS-A /system/vm-mgmt/profile-set/port-profile* # set nw-control-policy ncp5
UCS-A /system/vm-mgmt/profile-set/port-profile* # set pin-group PinGroup54
UCS-A /system/vm-mgmt/profile-set/port-profile* # set qos-policy QosPolicy34
UCS-A /system/vm-mgmt/profile-set/port-profile* # commit-buffer
UCS-A /system/vm-mgmt/profile-set/port-profile #
```

#### What to Do Next

Add a port profile client to the port profile.

## **Deleting a Port Profile**

You cannot delete a port profile if a VM is actively using that port profile.

|        | Command or Action                                                       | Purpose                                       |
|--------|-------------------------------------------------------------------------|-----------------------------------------------|
| Step 1 | UCS-A# scope system                                                     | Enters system mode.                           |
| Step 2 | UCS-A /system # scope vm-mgmt                                           | Enters system VM management mode.             |
| Step 3 | UCS-A /system/vm-mgmt # scope<br>profile-set                            | Enters system VM management profile set mode. |
| Step 4 | UCS-A /system/vm-mgmt/profile-set #<br>delete port-profile profile-name | Deletes the specified port profile.           |

|        | Command or Action                                    | Purpose                                                                                                    |
|--------|------------------------------------------------------|----------------------------------------------------------------------------------------------------|
| Step 5 | UCS-A /system/vm-mgmt/profile-set #<br>commit-buffer | Commits the transaction.<br>Cisco UCS Manager deletes the port profile<br>and all associated port profile clients. |

The following example shows how to delete the port profile named MyProfile and commit the transaction:

```
UCS-A# scope system
UCS-A /system # scope vm-mgmt
UCS-A /system/vm-mgmt # scope profile-set
UCS-A /system/vm-mgmt/profile-set # delete port-profile MyProfile
UCS-A /system/vm-mgmt/profile-set # commit-buffer
UCS-A /system/vm-mgmt/profile-set #
```

## Adding a Named VLAN to a Port Profile

### **Procedure**

|        | Command or Action                                                              | Purpose                                                                                   |
|--------|--------------------------------------------------------------------------------|-------------------------------------------------------------------------------------------|
| Step 1 | UCS-A# scope system                                                            | Enters system mode.                                                                       |
| Step 2 | UCS-A /system # scope vm-mgmt                                                  | Enters system VM management mode.                                                         |
| Step 3 | UCS-A /system/vm-mgmt # scope profile-set                                      | Enters system VM management profile set mode.                                             |
| Step 4 | UCS-A /system/vm-mgmt/profile-set # scope<br>port-profile <i>profile-name</i>  | Enters system VM management profile set port profile mode for the specified port profile. |
| Step 5 | UCS-A<br>/system/vm-mgmt/profile-set/port-profile #<br>create vlan vlan-name   | Specifies a named VLAN to use for the port profile.                                       |
|        |                                                                                | Note You can create multiple VLANs for guest VLAN trunking.                               |
| Step 6 | UCS-A<br>/system/vm-mgmt/profile-set/port-profile/vlan<br># set default-net no | (Optional)<br>Sets the default-net VLAN as the native VLAN<br>in UCS Manager.             |
| Step 7 | UCS-A<br>/system/vm-mgmt/profile-set/port-profile/vlan<br># commit-buffer      | Commits the transaction.                                                                  |

The following example shows how to add the VLAN named accounting to the port profile named MyProfile, set the VLAN as non-native, and commit the transaction:

UCS-A# scope system UCS-A /system # scope vm-mgmt

```
UCS-A /system/vm-mgmt# scope profile-set
UCS-A /system/vm-mgmt/profile-set # scope port-profile MyProfile
UCS-A /system/vm-mgmt/profile-set/port-profile # create vlan accounting
UCS-A /system/vm-mgmt/profile-set/port-profile/vlan* # set default-net no
UCS-A /system/vm-mgmt/profile-set/port-profile/vlan* # commit-buffer
UCS-A /system/vm-mgmt/profile-set/port-profile/vlan* #
```

## **Deleting a Named VLAN from a Port Profile**

#### Procedure

|        | Command or Action                                                             | Purpose                                                                                         |
|--------|-------------------------------------------------------------------------------|-------------------------------------------------------------------------------------------------|
| Step 1 | UCS-A# scope system                                                           | Enters system mode.                                                                             |
| Step 2 | UCS-A /system # scope vm-mgmt                                                 | Enters system VM management mode.                                                               |
| Step 3 | UCS-A /system/vm-mgmt # scope profile-set                                     | Enters system VM management profile set mode.                                                   |
| Step 4 | UCS-A /system/vm-mgmt/profile-set # scope<br>port-profile <i>profile-name</i> | Enters system VM management profile set<br>port profile mode for the specified port<br>profile. |
| Step 5 | UCS-A<br>/system/vm-mgmt/profile-set/port-profile #<br>delete vlan vlan-name  | Deletes the specified named VLAN from the port profile.                                         |
| Step 6 | UCS-A<br>/system/vm-mgmt/profile-set/port-profile #<br>commit-buffer          | Commits the transaction.                                                                        |

The following example shows how to delete the VLAN named accounting from the port profile named MyProfile and commit the transaction:

```
UCS-A# scope system
UCS-A /system # scope vm-mgmt
UCS-A /system/vm-mgmt# scope profile-set
UCS-A /system/vm-mgmt/profile-set # scope port-profile MyProfile
UCS-A /system/vm-mgmt/profile-set/port-profile # delete vlan accounting
UCS-A /system/vm-mgmt/profile-set/port-profile* # commit-buffer
UCS-A /system/vm-mgmt/profile-set/port-profile #
```

## **Adding a Port Profile Client to a Port Profile**

|        | Command or Action   | Purpose             |
|--------|---------------------|---------------------|
| Step 1 | UCS-A# scope system | Enters system mode. |

|         | Command or Action                                                                              | Purpose                                                                                                    |
|---------|------------------------------------------------------------------------------------------------|----------------------------------------------------------------------------------------------------|
| Step 2  | UCS-A /system # scope vm-mgmt                                                                  | Enters system VM management mode.                                                                                                    |
| Step 3  | UCS-A /system/vm-mgmt # scope profile-set                                                      | Enters system VM management profile set mode.                                                                                                    |
| Step 4  | UCS-A /system/vm-mgmt/profile-set # scope<br>port-profile <i>profile-name</i>                  | Enters system VM management profile set port profile mode for the specified port profile.                                                                                                    |
| Step 5  | UCS-A<br>/system/vm-mgmt/profile-set/port-profile #<br>create client client-name               | Creates the specified port profile client and enters<br>system VM management profile set port profile<br>client mode.                                                                                                    |
|         |                                                                                                | The port profile client determines the clusters to<br>which the port profile is applied. By default, a<br>port profile applies to all clusters; however, you<br>can use the optional <b>set data-center</b> , <b>set folder</b> ,<br>and <b>set cluster</b> commands to apply the port<br>profile to all clusters in a specific datacenter or<br>datacenter folder, or to a specific cluster. |
| Step 6  | UCS-A<br>/system/vm-mgmt/profile-set/port-profile/client<br># set descr description            | <ul> <li>(Optional)</li> <li>Provides a description for the port profile client.</li> <li>Note If your description includes spaces, special characters, or punctuation, you must begin and end your description with quotation marks. The quotation marks do not appear in the description</li> </ul>                                                                                         |
| Step 7  | UCS-A<br>/system/vm-mgmt/profile-set/port-profile/client<br># set data-center data-center-name | (Optional)<br>Specifies the datacenter to which the port profile<br>is applied.                                                                                                    |
| Step 8  | UCS-A<br>/system/vm-mgmt/profile-set/port-profile/client<br># set folder <i>folder-name</i>    | (Optional)<br>Specifies the datacenter folder to which the port<br>profile is applied.                                                                                                    |
| Step 9  | UCS-A<br>/system/vm-mgmt/profile-set/port-profile/client<br># set cluster name                 | (Optional)<br>Specifies the cluster to which the port profile is<br>applied.                                                                                                    |
|         |                                                                                                | to the default cluster.                                                                                                    |
| Step 10 | UCS-A<br>/system/vm-mgmt/profile-set/port-profile/client<br># commit-buffer                    | Commits the transaction.                                                                                                    |

The following example shows how to create a port profile client named MyClient that applies the port profile to the default cluster and commit the transaction:

UCS-A# scope system UCS-A /system # scope vm-mgmt

```
UCS-A /system/vm-mgmt # scope profile-set
UCS-A /system/vm-mgmt/profile-set # scope port-profile MyProfile
UCS-A /system/vm-mgmt/profile-set/port-profile* # create client MyClient
UCS-A /system/vm-mgmt/profile-set/port-profile/client* # set descr "This is the client for
my port profile"
UCS-A /system/vm-mgmt/profile-set/port-profile/client* # set cluster default
UCS-A /system/vm-mgmt/profile-set/port-profile/client* # commit-buffer
UCS-A /system/vm-mgmt/profile-set/port-profile/client* # commit-buffer
```

## **Deleting a Port Profile Client from a Port Profile**

You cannot delete a port profile client if a VM is actively using the port profile with which the client is associated.

#### **Procedure**

|        | Command or Action                                                             | Purpose                                                                                         |
|--------|-------------------------------------------------------------------------------|-------------------------------------------------------------------------------------------------|
| Step 1 | UCS-A# scope system                                                           | Enters system mode.                                                                             |
| Step 2 | UCS-A /system # scope vm-mgmt                                                 | Enters system VM management mode.                                                               |
| Step 3 | UCS-A /system/vm-mgmt # scope profile-set                                     | Enters system VM management profile set mode.                                                   |
| Step 4 | UCS-A /system/vm-mgmt/profile-set # scope<br>port-profile profile-name        | Enters system VM management profile set<br>port profile mode for the specified port<br>profile. |
| Step 5 | UCS-A /system/vm-mgmt/profile-set/port-profile<br># delete client client-name | Deletes the specified port profile client.                                                      |
| Step 6 | UCS-A /system/vm-mgmt/profile-set/port-profile<br># commit-buffer             | Commits the transaction.                                                                        |

The following example shows how to delete the port profile client named OtherClient from the port profile named MyProfile and commit the transaction:

UCS-A# scope system UCS-A /system # scope vm-mgmt

```
UCS-A /system/vm-mgmt# scope profile-set
UCS-A /system/vm-mgmt/profile-set # scope port-profile MyProfile
UCS-A /system/vm-mgmt/profile-set/port-profile # delete client OtherClient
UCS-A /system/vm-mgmt/profile-set/port-profile* # commit-buffer
UCS-A /system/vm-mgmt/profile-set/port-profile #
```

26

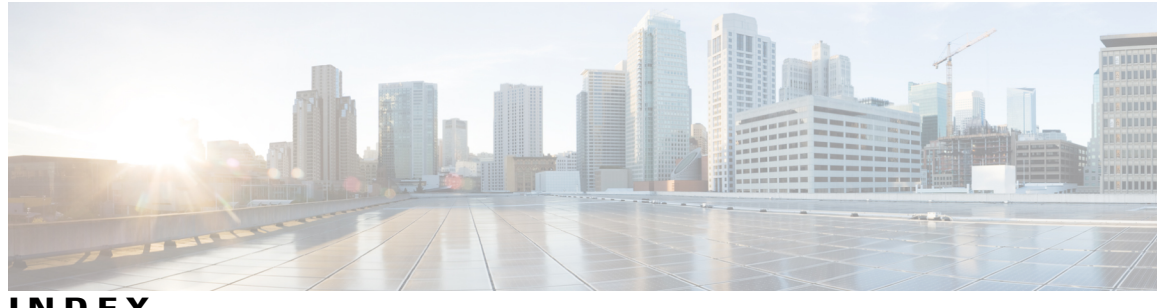

INDEX

### Α

adapters 2 VIC 2

### C

Cisco UCS Manager 2 components for VM-FEX 2 Cisco VM-FEX 1 clients, port profiles 25 deleting 25 cluster 2 definition 2 configuration 8,9 for macvtap passthrough 8 for SR-IOV passthrough 9 for SR-IOV with macvtap 8

### D

distributed virtual switch 2 definition 2 domain XML file 10 editing 10 DVS 2 definition 2 dynamic vNIC 18 viewing properties 18 dynamic vNIC connection policies 17 deleting 17 dynamic vNIC connection policy 15, 16 about 15 creating 16

### Ε

emulation mode 5

### Н

hostdev mode 5 hypervisor 3 RHEL 3 definition 3

### I

IEEE 802.1Qbh 1 interface **10** configuring 10

### Κ

KVM 2,3 components 3 definition 2

### L

libvirt 3 definition 3

### Μ

macvtap 8 configuration for passthrough 8 MacVTap 3 definition 3 migration domain 2 definition 2

### Ν

network XML file 10 creating 10

### Ρ

policies 15, 16 dynamic vNIC connection 15, 16 about 15 creating 16 port profile 23 client 23 port profile client 2, 23 adding to port profile 23 definition 2 port profiles 2, 19, 20, 21, 25 about 19 clients 19, 25 deleting 25 creating 20 definition 2 deleting 21 Port profiles 22, 23 VLANs 22, 23 adding 22 deleting 23 prerequisites 7 profiles 19 port 19

### R

RHEL 3 definition 3

### S

SR-IOV 4 about 4 SR-IOV passthrough 9 configuring 9 SR-IOV with macvtap 8 configuration 8

### T

topologies 5

### V

VIC adapters 2 virtualization 2 virsh 3, 10 virt-manager 3 virtio 3 definition 3 virtual machines 1 virtualization 1,2 about 1 VIC adapter 2 VM-FEX 1 about 1 VLANs 22, 23 port profiles 22, 23 adding 22 deleting 23 VM 10 configuring the interface 10 VM-FEX 1, 19 about 1 port profiles 19 vNICs 15, 18 dynamic vNIC connection policy 15 viewing dynamic vNIC properties 18 VT-d extensions 13 activating 13